# Преглед рачуна

Сви рачуни које сте издали могу се пронаћи у секцији Журнал.

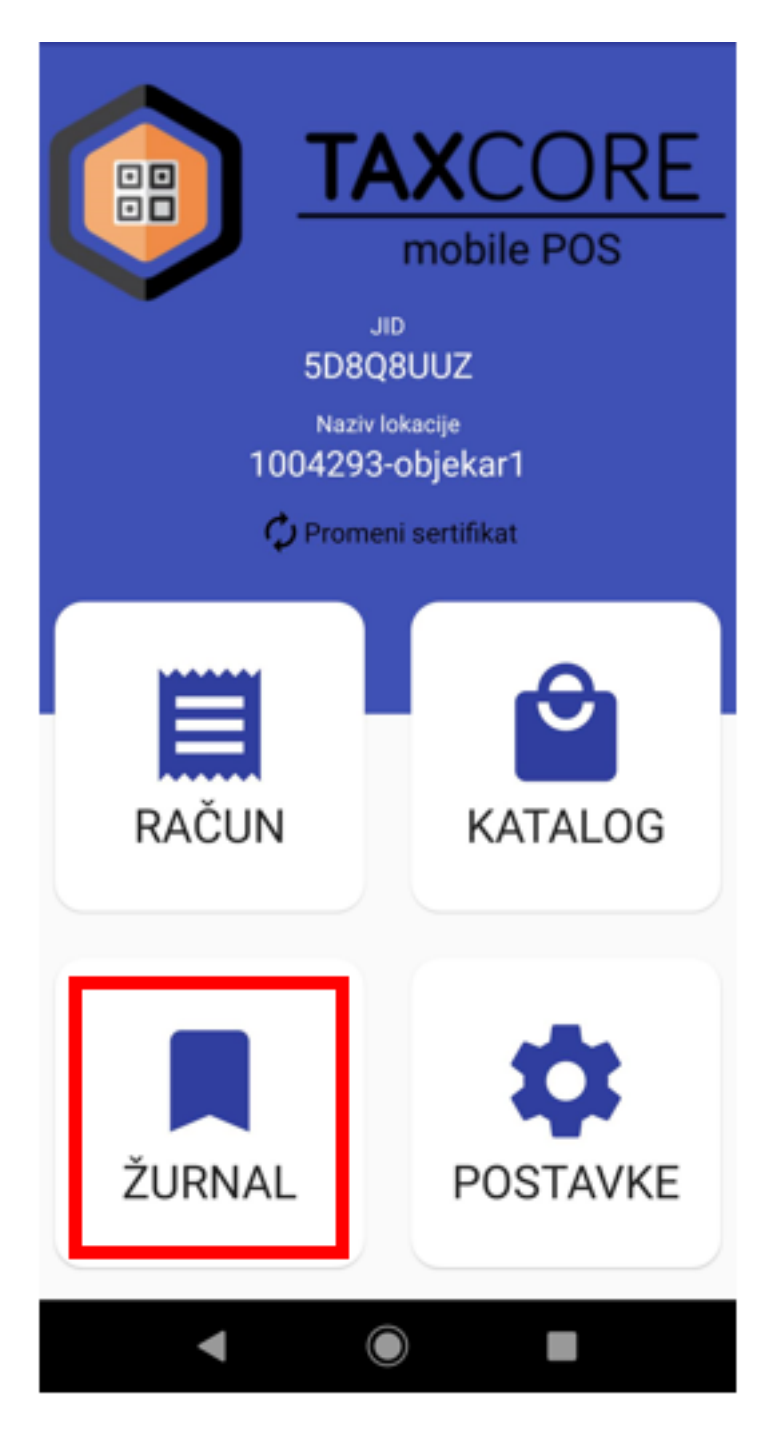

Да бисте видели листу издатих рачуна, кликните на Прегледај рачуне.

| 13:18 🚳 🖬 📫 🔹 🤷 🖄 💷 77% i |  |
|---------------------------|--|
| ←<br>Žurnal               |  |
| PREGLEDAJ RAČUNE          |  |
| <b>Q</b> PRETRAŽI RAČUNE  |  |
|                           |  |
| ↑ IZVOZ                   |  |
|                           |  |
|                           |  |
|                           |  |
| III O <                   |  |

За сваки рачун имате следеће опције:

Направите рефундацију целог рачуна (са различитим опцијама плаћања)

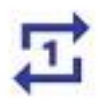

Направите копију рачуна ![Copy invoice.png?hash=503744803](/.attachments/Copy%20invoice-3754bdb9-4fdd-43b6-b394-047a49da1a6b.png?hash=503744803 =30x) Погледате визуелни приказ рачуна (са опцијама штампања и дељења) ![Visual invoice.png?hash=503744803](/.attachments/Visual%20invoice-e4d0c505-3215-41a9-902a-43a37f2b99b3.png?hash=503744803 = 30x)

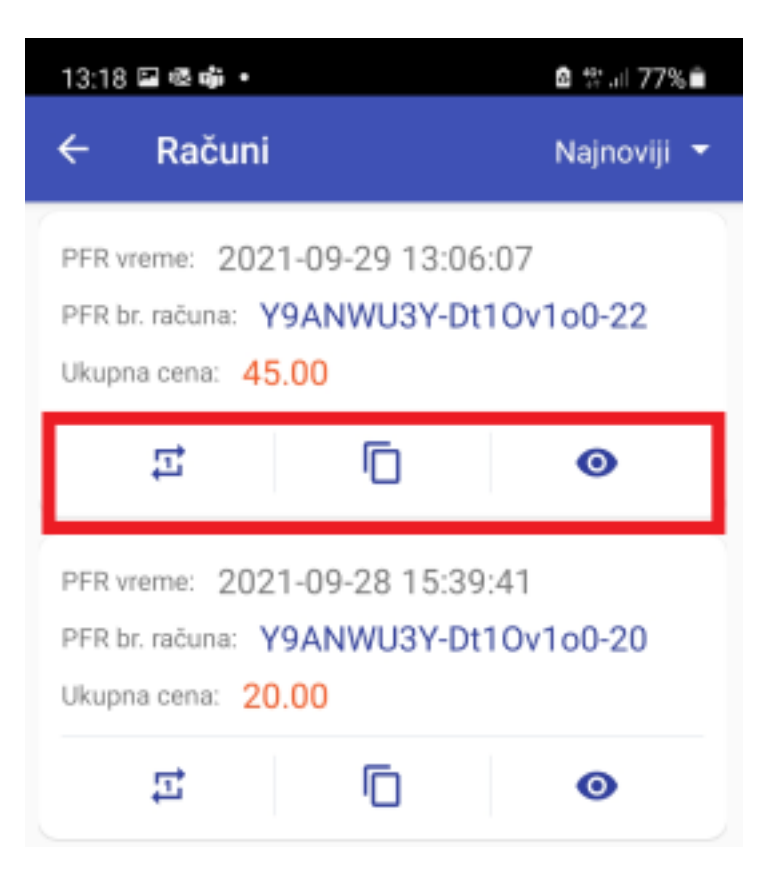

Такође можете да користите опције **Најновији** и **Најстарији** за попис рачуна према датуму њиховог креирања.

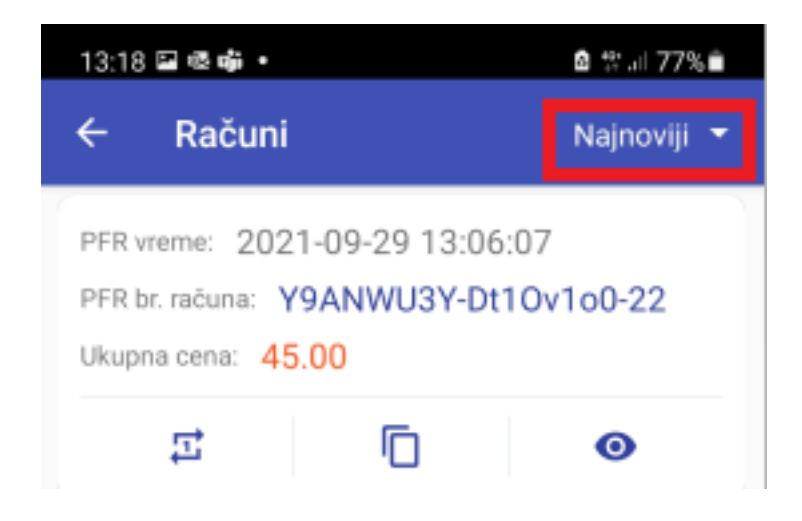

## Повезана документација

• Претражи рачуне

# Издавање рачуна рефундације

рефундацију рачуна Промет Продаје.

## Креирање рефундације целог рачуна

Да бисте брзо креирали рефундацију целокупног рачуна, само кликните на одговарајућу иконицу.

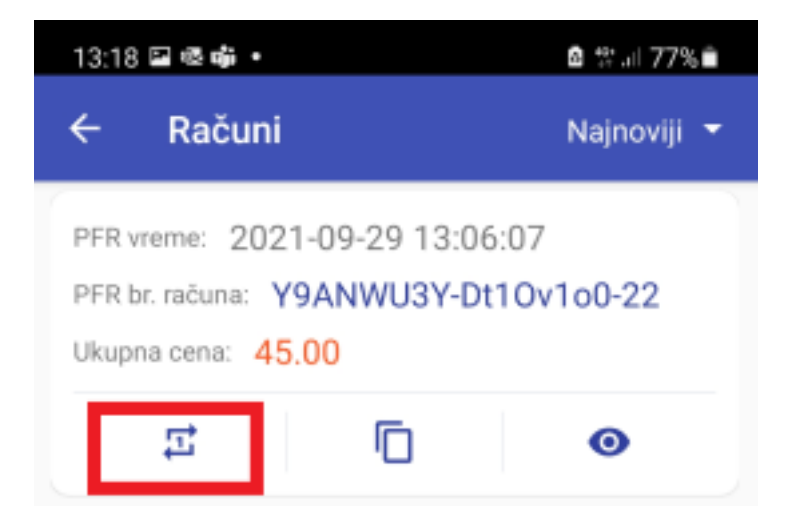

Отвориће се нова страница за издавање рачуна са тип рачуна и трансакције који је већ подешен на **Промет Рефундација**.

Обавезни *Референти број* (ПФР број рачуна оригиналног рачуна Промет Продаја) биће аутоматски додат, тако да можете само кликнути на **Потпиши рачун** да бисте обавили рефундацију.

| ARTIKLI NA RAČUNU               |
|---------------------------------|
| Hleb                            |
| Porez A                         |
| EAN: n/a                        |
| Kol.: 1.000 🧪 Ukupno: 20.50     |
| Referentni broj                 |
| Y9ANW03Y-D(10V100-51            |
| ID kupca                        |
| Vrsta računa:                   |
| PROMET -                        |
| Tip transakcije:                |
| POVRAĆAJ 🗸                      |
| Plaćanje:                       |
| Ukupno: RSD 20.50 POTPIŠI RAČUN |

### Креирање рачуна за делимичну рефундацију

Постоје два начина за делимичну рефундацију:

#### Опција 1

Пронађите рачун за промет продају и само кликните на одговарајућу иконицу.

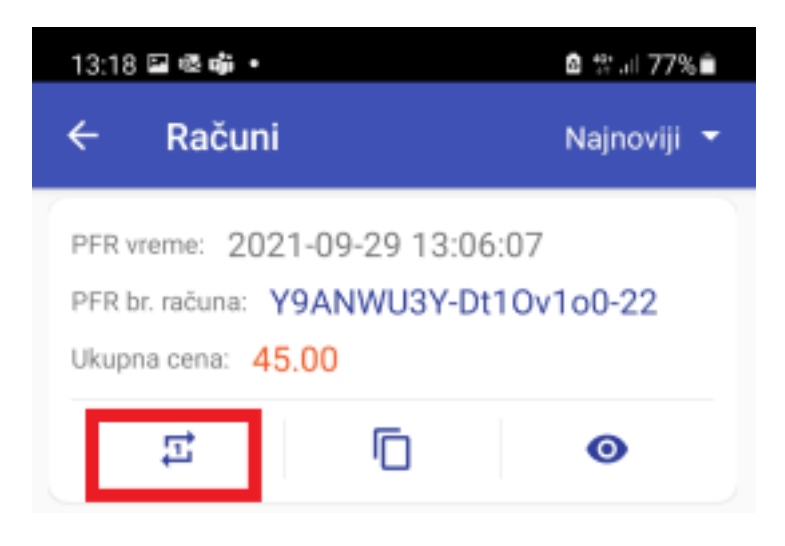

овај начин можете подесити које количине и који артикали се рефундирају.

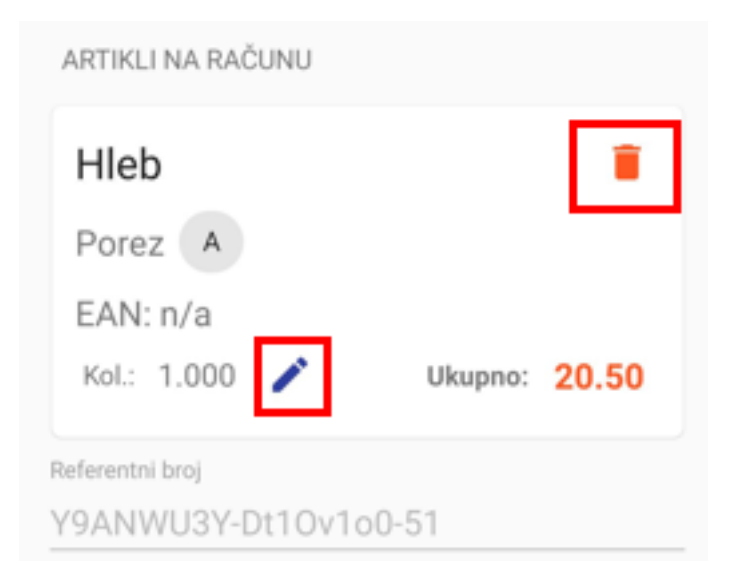

#### Опција 2

Пронађите рачун за промет продају у **Журналу** апликације и копирајте ПФР број оригиналног рачуна за промет продају.

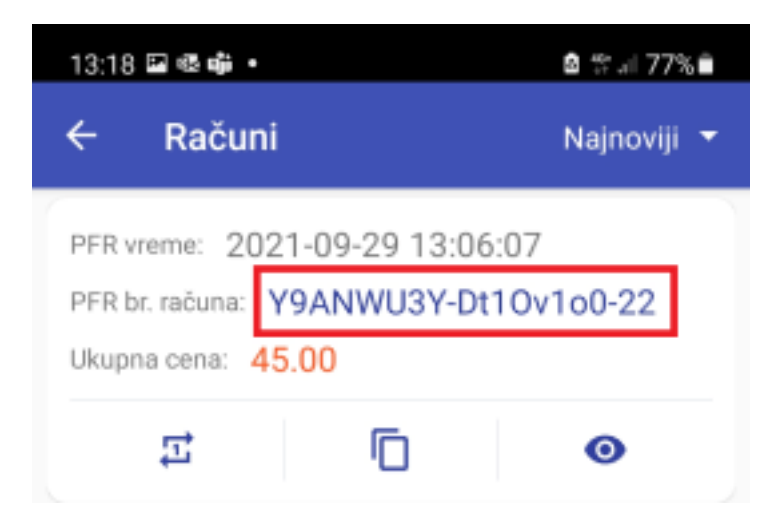

Затим при креирању новог рачуна можете га само залепити у поље **Референтни број**. Све остале детаље о рачуну (одређени артикли који се рефундирају) можете унети ручно.

### Повезана документација

- Издавање рачуна
- Издавање копије рачуна
- Преглед рачуна

## Издавање копије рачуна

Да бисте брзо издали копију рачуна, само кликните на одговарајућу иконицу испод рачуна.

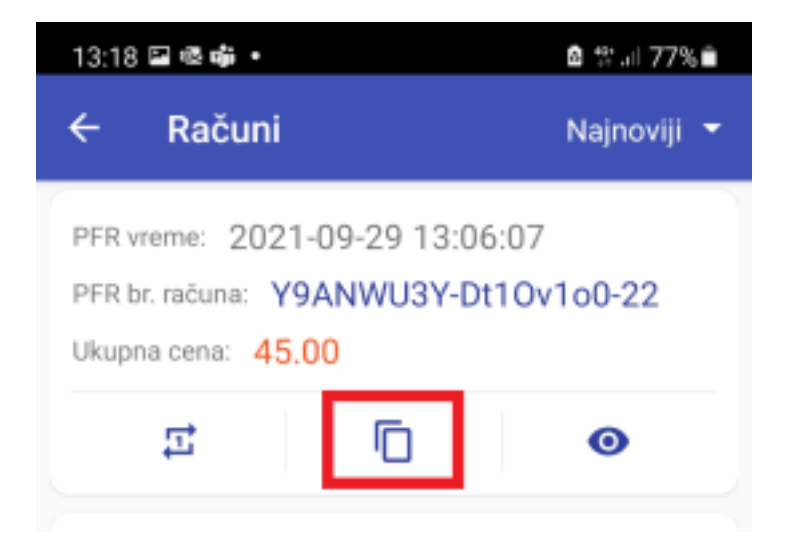

Отвориће се нова страница за издавање рачуна, са типом рачуна и врстом трансакције који су већ постављене на Копија Продаја или Копија Рефундација.

| 14:07 🖬 🕸 📫 🔹              | 🖻 🛠 🗐 76% 🗎   |
|----------------------------|---------------|
| × Napravi kopiju rač       | ćuna          |
| PROIZVODI NA RAČUNU        |               |
| Pavlaka                    |               |
| Porez N                    |               |
| EAN: 12358556              |               |
| Kol.: 1.000                | Ukupno: 45.00 |
| Broj referentnog dokumenta |               |
| Y9ANWU3Y-Dt10v1o0-22       |               |
|                            |               |
| PIB kupca                  |               |
| Vrsta računa:              |               |
| KOPIJA                     | -             |
| Vrsta transakcije:         |               |
| PRODAJA                    | •             |
| Plaćanje:                  |               |
| GOTOVINA                   | •             |

Ο

Ukupno: RSD 45.00

111

Обавезни *Референтни број* (ПФР број оригиналног рачуна за промет продају или промет рефундацију) биће аутоматски додат, тако да можете само кликнути на **Потпиши рачун** да бисте направили *Копију*.

POTPIŠI RAČUN

<

| 14:07 🖬 🗟 🖏 🔹           |           | 🖻 🎋 🗐 76% 🗎         |
|-------------------------|-----------|---------------------|
| × Napravi kopiju računa |           |                     |
| PROIZVODI NA RA         | AČUNU     |                     |
| Pavlaka                 |           |                     |
| Porez N                 |           |                     |
| EAN: 123585             | 56        |                     |
| Kol.: 1.000             | U         | kupno: <b>45.00</b> |
| Broj referentnog dokur  | menta     |                     |
| Y9ANWU3Y-Dt             | 10v1o0-22 |                     |
| PIB kupca               |           |                     |
| Vrsta računa:           |           |                     |
|                         | KOPIJA    | •                   |
| Vrsta transakcije:      |           |                     |
|                         | PRODAJA   | •                   |
| Plaćanje:               |           |                     |
|                         | GOTOVINA  | •                   |
|                         |           |                     |
|                         |           |                     |
| Ukupno: RSD 4           | 45.00     | POTPIŠI RAČUN       |
| 111                     | 0         | <                   |

## Повезана документација

- Издавање рачуна
- Издавање рачуна рефундације
- Преглед рачуна